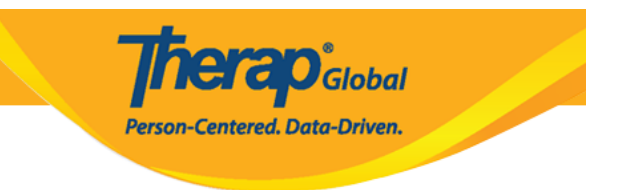

### **Individual Intake - Admit and Program Enrollment**

Users assigned with the **IDF Admin** Administrative Role will be able to enter individuals into the Therap system. Users with the **IDF Admin** Administrative Role or the **Individual Admit/Discharge** caseload-based role will be able to admit individuals into the system.

- Entering Individuals into Therap System
- <u>Admitting Individuals into Therap System</u>
- Enrolling Individuals into Program(s)

### Entering Individuals into Therap System

To enter individuals/students into the Therap system, users will need to first go to the **Admin** tab (from Dashboard) and then scroll down to the **Care** section.

1. On the <u>Admin</u> tab, click on the **New** link beside **Individual Intake** under the **Care** section.

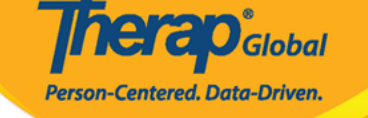

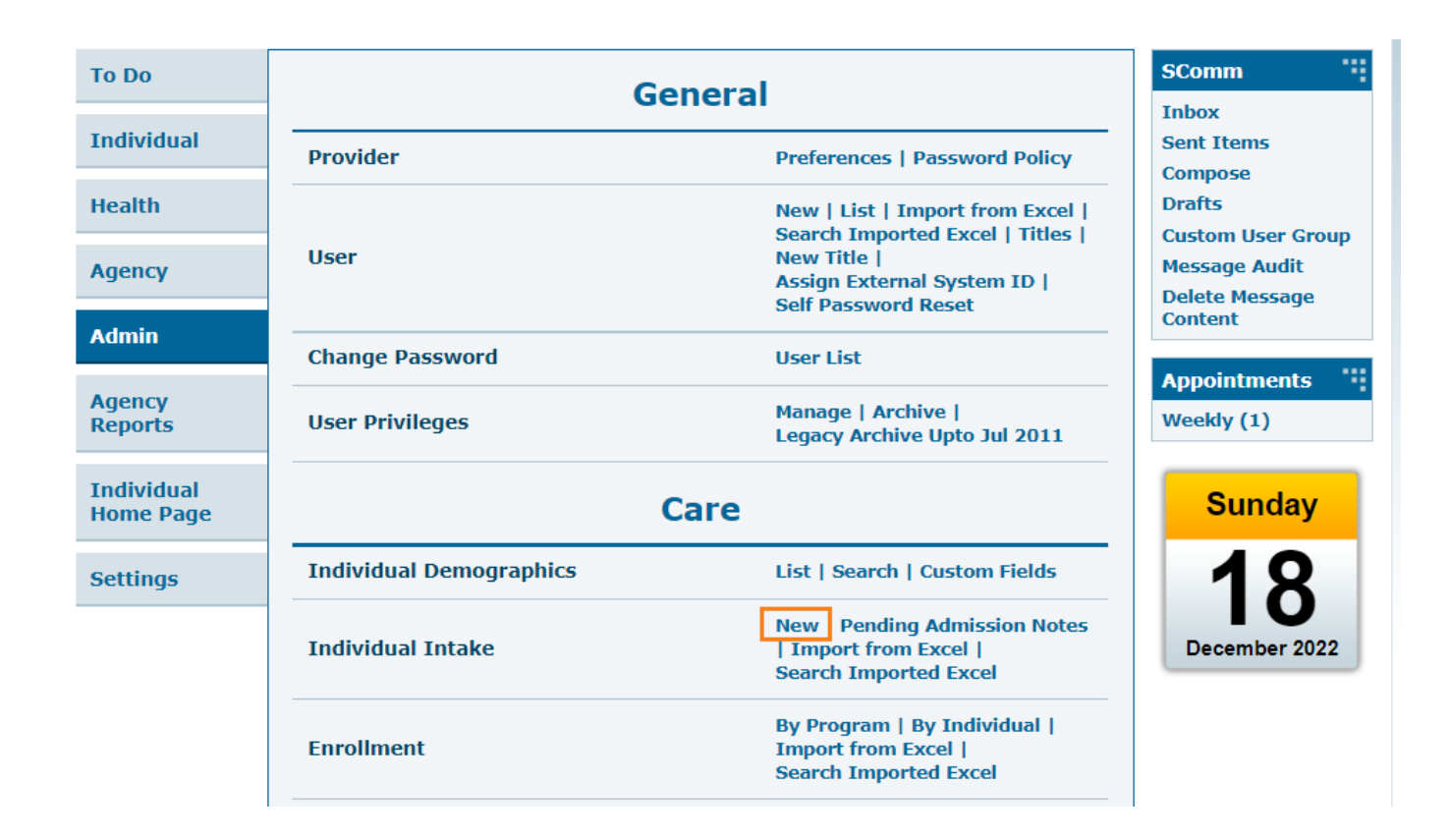

**Individual Demographic Form (IDF)** will be opened. It is to note that The **Individual Data form (IDF)** has been renamed to the **Individual Demographic Form (IDF)** and updated with a new interface.

**Individual Demographic Form (IDF)** includes fields for the individual's basic demographic information, individual's Photo, oversight information, residential address and mailing address. Each section of the IDF now has its own page. Users will be able to navigate to each IDF section by using the links at the bottom of the form. Information added in the IDF can be updated according to the needs of your agency.

Therap Global Person-Centered. Data-Driven.

#### Individual Demographic Form (IDF) New 6

| Photo 1                 | Add Image              |       |           | Photo 1 Date                   | MM/DD/YYYY        | <b></b> |
|-------------------------|------------------------|-------|-----------|--------------------------------|-------------------|---------|
| Title                   | - Please Select -      | •     |           | Gender                         | - Please Select - | -       |
| * First Name            |                        |       |           | * Last Name                    |                   |         |
| Middle Name             |                        |       |           | Suffix                         |                   |         |
| Birth Date              | MM/DD/YYYY             |       |           | Goes By                        |                   |         |
| SSN                     |                        |       |           | Medicaid Number                |                   |         |
|                         | xxx-xx-xxxx / xxxxxxxx |       |           |                                |                   |         |
| E-mail                  |                        |       |           | Phone Number                   |                   |         |
| Race                    | - Please Select -      | •     |           | Ethnicity / Hispanic<br>Origin | - Please Select - | -       |
| Class Membership        | - Please Select -      | •     |           |                                |                   |         |
| Residential Address     |                        |       |           |                                |                   |         |
| Residential Program /   | - Please Select -      | •     |           |                                |                   |         |
| Attention or in care of |                        |       |           |                                |                   |         |
| Address                 |                        |       |           |                                |                   |         |
|                         | Street 1               |       |           | Street 2                       |                   |         |
|                         |                        | State | ~         |                                | Country -         |         |
|                         | City                   | State |           | Zip Code                       | Country           |         |
| Location                | •                      |       |           |                                |                   |         |
| Primary Phone           |                        |       |           | Secondary Phone                |                   |         |
| Additional Phone        |                        |       |           |                                |                   |         |
| Mailing Address         |                        |       |           |                                |                   |         |
| Attention or in care of |                        |       | □ Same as | s Residence Address            |                   |         |
| Address                 |                        |       |           |                                |                   |         |
|                         | Street 1               |       |           | Street 2                       |                   |         |
|                         |                        | State | ~         |                                | Country -         |         |
|                         | City                   | State |           | Zip Code                       | Country           |         |
| Primary Phone           |                        |       |           | Secondary Phone                |                   |         |
| Additional Phone        |                        |       |           |                                |                   |         |
|                         |                        |       |           |                                |                   |         |
|                         |                        |       |           |                                |                   |         |

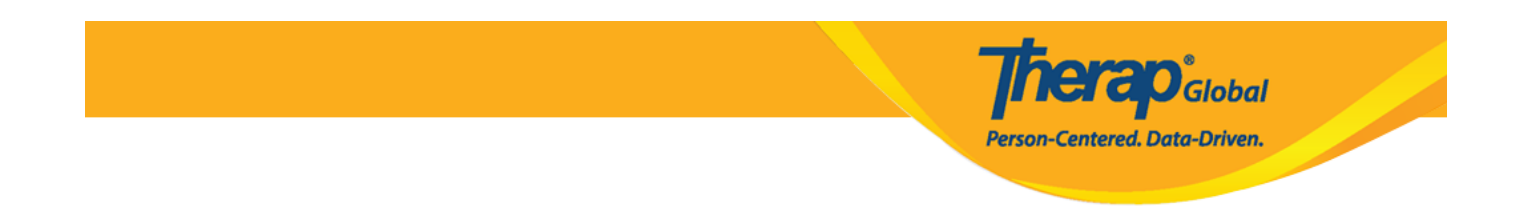

### 2. Enter the individual's **First Name** and **Last Name**.

| ndividual Demographic Form (IDF) New 🛛 |                   |              |                   |  |  |  |  |  |
|----------------------------------------|-------------------|--------------|-------------------|--|--|--|--|--|
| Photo 1                                | Add Image         | Photo 1 Date | MM/DD/YYYY        |  |  |  |  |  |
| Title                                  | - Please Select - | Gender       | - Please Select - |  |  |  |  |  |
| * First Name                           | Isaac             | * Last Name  | Patrick           |  |  |  |  |  |
| Middle Name                            |                   | Suffix       |                   |  |  |  |  |  |
| Birth Date                             | MM/DD/YYYY        | Goes By      |                   |  |  |  |  |  |

#### Note:

- Photo 1 & Photo 1 Date fields are optional. If you want to add a photo, click on the 'Add Image' to add the photo of the individual. You may also add the date that you uploaded the photo if you would like to.
- Title and Gender are optional fields; to select these click on the 'Please Select' of the respective fields. Selecting the gender of the individual will show in future reports.
- Middle name and Suffix are optional fields and not required.

3. Select the **Birth Date** of the individual. While Birth Date is optional, it is highly suggested to improve the quality of information about the individual, and will show up in future reports if filled out.

| Individual Democ | raphic Form (IDF)        | deniitiad <b>A</b> |            |         | T-Notes |
|------------------|--------------------------|--------------------|------------|---------|---------|
| Individual Demog |                          |                    |            |         |         |
| Photo 1          |                          | Photo 1 Date       | 07/01/2020 | <b></b> |         |
|                  |                          |                    |            |         |         |
| Title            | Mr                       | - Gender           | Male       | •       |         |
| * First Name     | Isaac                    | * Last Name        | Patrick    |         |         |
| Middle Name      |                          | Suffix             |            |         |         |
| Birth Date       | 02/07/2010               | Goes By            |            |         |         |
| SSN              |                          | Medicaid Number    |            |         |         |
|                  | xxx-xx-xxxxx / xxxxxxxxx |                    |            |         |         |

Person-Centered. Data-Driven.

**Note:** The calendar field takes the format of Month/Date/Year. Many countries do not use this style of recording the day. Users can type in Month/Date/Year for the date or can click on the calendar icon to find the correct date (as shown below)

| Birth Da           | Birth Date |      | /2020 |    |    |    |       |
|--------------------|------------|------|-------|----|----|----|-------|
| S                  | <          | July |       | >  |    |    | 2020  |
|                    | Su         | Мо   | Tu    | We | Th | Fr | Sa    |
|                    | 28         | 29   | 30    | 1  | 2  | 3  | 4     |
| E-m                | 5          | 6    | 7     | 8  | 9  | 10 | 11    |
| Ra                 | 12         | 13   | 14    | 15 | 16 | 17 | 18    |
|                    | 19         | 20   | 21    | 22 | 23 | 24 | 25    |
| Tri                | 26         | 27   | 28    | 29 | 30 | 31 | 1     |
| Berlin Kelant      | 2          | 3    | 4     | 5  | 6  | 7  | 8     |
| Residential Addres | Clear      |      |       |    |    |    | Today |

**Nerap** Global

Person-Centered. Data-Driven.

#### Note:

- "Goes By" is also optional and can be entered if an individual has multiple names and you want to make it clear what name they go by. You can also enter a nickname here.
- Skip SSN, and Medicaid Number as they are US-only fields.
- Email and Phone Numbers are optional fields; if you have this information you can enter those.
- Race, Ethnicity/Hispanic Origin & Class Memberships fields are optional.

| Birth Date       | 02/07/2010              |   | Goes By                        | Mugisa            |
|------------------|-------------------------|---|--------------------------------|-------------------|
| SSN              |                         |   | Medicaid Number                |                   |
|                  | xxx-xx-xxxx / xxxxxxxxx |   |                                |                   |
| E-mail           | patrick@demomail.com    |   | Phone Number                   | 001122001122      |
| Race             | - Please Select -       | • | Ethnicity / Hispanic<br>Origin | - Please Select - |
| Class Membership | - Please Select -       | • |                                |                   |

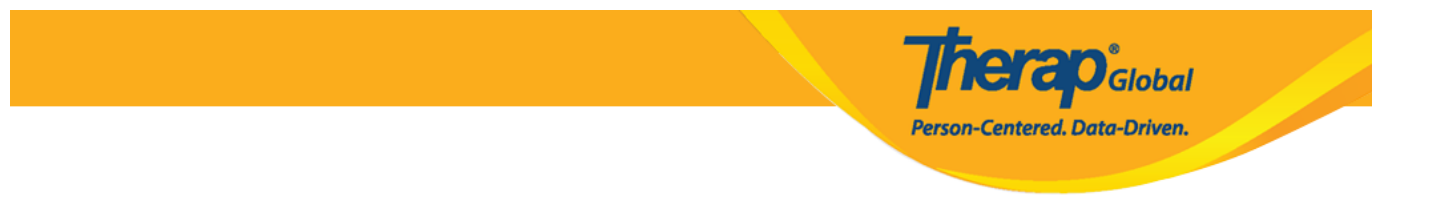

• Fields in **Residential Address** and **Mailing Address** sections are optional. You may enter information in those if required by your agency.

| Residential Address                   |                         |           |                     |          |
|---------------------------------------|-------------------------|-----------|---------------------|----------|
| Residential Program /<br>Site Address | - Please Select -       | •         |                     |          |
| Attention or in care of               | Simon Solomon           |           |                     |          |
| Address                               | Plot XYZ, Muwafu Curve, |           |                     |          |
|                                       | Street 1                |           | Street 2            |          |
|                                       | Kampla                  | State ~   |                     | Uganda 🔺 |
|                                       | City                    | State     | Zip Code            | Country  |
| Location                              | •                       |           |                     |          |
| Primary Phone                         |                         |           | Secondary Phone     |          |
| Additional Phone                      |                         |           |                     |          |
| Mailing Address                       |                         |           |                     |          |
| Attention or in care of               | Simon Solomon           | ✓ Same as | s Residence Address |          |
| Address                               | Plot XYZ, Muwafu Curve, |           | Convice County      |          |
|                                       | Street 1                |           | Street 2            |          |
|                                       | Kampla                  | State ~   |                     | Uganda 👻 |
|                                       | City                    | State     | Zip Code            | Country  |
| Primary Phone                         |                         |           | Secondary Phone     |          |
| Additional Phone                      |                         |           |                     |          |
|                                       |                         |           |                     |          |
|                                       |                         |           |                     |          |

### 4. After entering necessary information, click on the **Save** button at the bottom of the page.

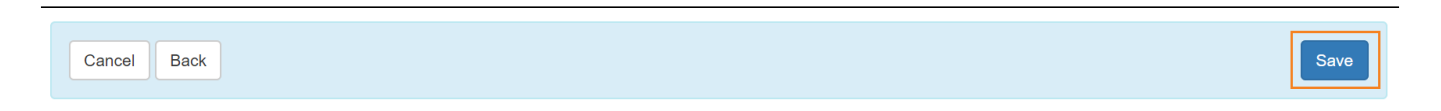

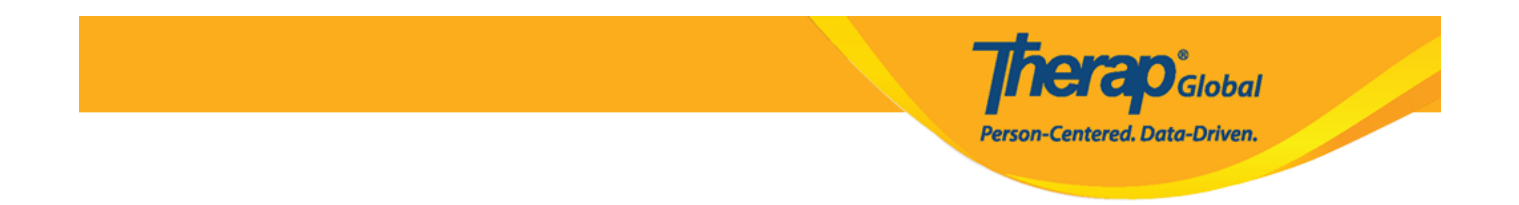

Once saved, a success message will be presented. Under the success message there will be a link to open the IDF and links for opening the form in PDF format.

| The form IDF-SQANY-J994N9ZK27GAY has been successfully saved |
|--------------------------------------------------------------|
|                                                              |
| Back to Form                                                 |
| PDF & Printable                                              |
| Display PDF   L Emergency Data Form                          |

5. Click on the **Form** link to open the Individual Demographic Form.

|              | The form IDF-SQANY-J994N9ZK27GAY has been successfully saved |
|--------------|--------------------------------------------------------------|
| Back to Form |                                                              |

The Individual Demographic Form (IDF) will have Pending Admission status.

| Individual Demographic Form (IDF) Pending Admission () | T-Notes |
|--------------------------------------------------------|---------|
| Individual Isaac Patrick                               |         |

# Admitting Individuals into Therap System

## [Back to Top]

1. Scroll all the way to the bottom of the  $\ensuremath{\textbf{IDF}}$  and click on the  $\ensuremath{\textbf{Admit}}$  button.

| Cancel Back         |                     | D               | elete Mark as Deceased Withdraw Admit Edit |
|---------------------|---------------------|-----------------|--------------------------------------------|
| Advance Directives  | Allergy Profile     | Assessment List | Attached Files                             |
| Case Status         | Consent List        | Contact List    | Custom Fields                              |
| Diagnosis List      | Individual Details  | Insurance       | Pending Admission Notes                    |
| Program Enrollments | Shared Contact List | Team Members    |                                            |
|                     |                     |                 |                                            |

**herap**<sup>°</sup>Global

Person-Centered. Data-Driven.

2. On the next page, select the **Admission Date** in which the individual is/was admitted.

| Admit Individual Pending Admission () |            |      |      |  |  |
|---------------------------------------|------------|------|------|--|--|
| Individual Isaac Patrick              |            |      |      |  |  |
| * Admission Date                      | 01/01/2019 | ]←── |      |  |  |
| Cancel Back                           |            |      | Done |  |  |

3. After selecting the date, click on the **Done** button.

Person-Centered. Data-Driven.

| Admit Individual Pending Admission |           | T-Notes |
|------------------------------------|-----------|---------|
| Individual Isaac Patrick           |           |         |
| * Admission Date                   | 1/01/2019 |         |
| Cancel Back                        |           | Done    |

Once done, a success message will be shown.

The form IDF-SQANY-J994N9ZK27GAY has been successfully 'Admitted' Back to Form | List

4. Clicking on the **Form** link will open the **Individual Demographic Form** showing **Admitted** status.

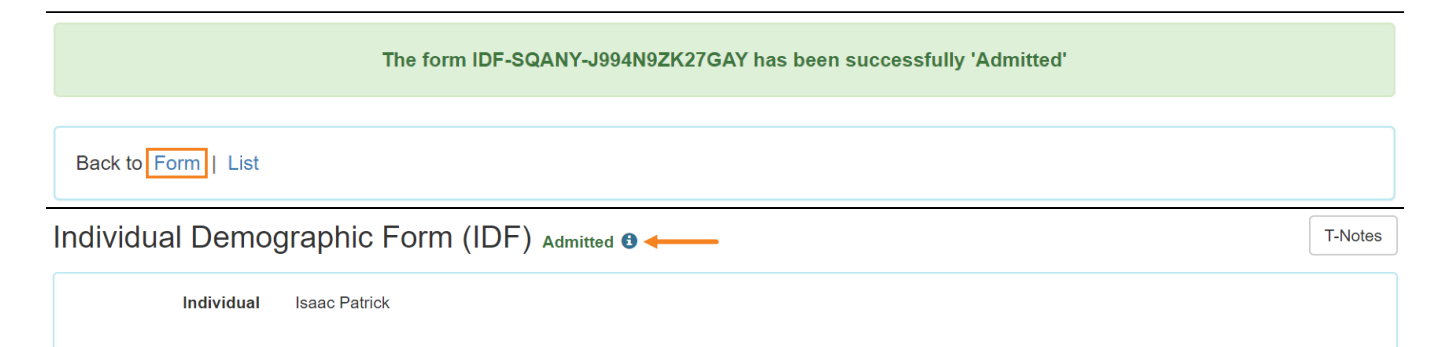

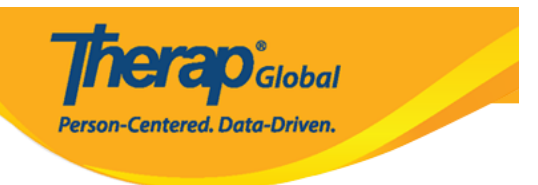

### Enrolling Individuals into Program(s)

### [Back to Top]

Enrolling individuals in at least one program is necessary to perform the majority of documentation within Therap.

1. Scroll down on all the way to the bottom of the **IDF** page and click on the **Program Enrollments** link

| Address List        | Advance Directives   | Album         | Allergy Profile         |
|---------------------|----------------------|---------------|-------------------------|
| Assessment List     | Attached Files       | Case Status   | Contact List            |
| Custom Fields       | Diagnosis List       | Guardian List | Health Profile          |
| Individual Details  | Individual Home Page | Insurance     | Pending Admission Notes |
| Program Enrollments | Shared Contact List  | Team Members  |                         |
|                     |                      |               |                         |

2. The Program Enrollment page will be opened showing a list of **Enrollable Program(s)** for the Individual. Click on the **Enroll** link of the preferred program.

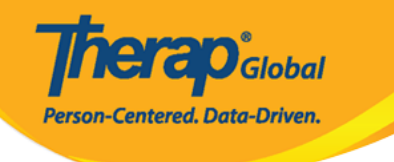

### Program Enrollments

| Individual Name    | Isaac Patrick |
|--------------------|---------------|
| Date of Birth      | 07/02/2010    |
| Individual Status  | Admitted      |
| Admission Date     | 01/01/2019    |
| Provider Time Zone | Asia/Manila   |
|                    |               |

#### Enrollable Program(s)

| Program Name ↑ <del></del>           |           | Site Name                |                       |                | Action |
|--------------------------------------|-----------|--------------------------|-----------------------|----------------|--------|
|                                      |           |                          |                       |                | Action |
| (Demo) Academic Activities           |           | Therap Global Demonstra  | tion Provider         |                | Enroll |
|                                      |           |                          |                       |                |        |
| (Demo) Education and Development     |           | (Demo) TG Center for Chi | ildren With Special N | leeds          | Enroll |
| Class -1                             |           | Special (Demo) School    |                       |                | Enroll |
| Class 2                              |           | Special School           |                       |                | Enroll |
| Showing 1 to 4 of 4 entries          |           |                          |                       |                | < 1 >  |
|                                      |           |                          |                       |                |        |
| Enrolled Program(s)                  |           |                          |                       |                | -      |
| Program Name ↑ <del></del>           | Site Name |                          |                       |                |        |
|                                      |           |                          | Date                  | Discharge Date | Action |
| No Program found with given criteria |           |                          |                       |                |        |
| Showing 0 to 0 of 0 entries          |           |                          |                       |                | < >    |
|                                      |           |                          |                       |                |        |
| Cancel                               |           |                          |                       |                | Save   |

A pop up box titled as **Enrollment Date** will be opened. The current date will be found as pre-selected.

|                          |             |                                                  |   | _      |
|--------------------------|-------------|--------------------------------------------------|---|--------|
| Enrollable Program(s     | )           |                                                  |   | —      |
| Program Name 1े <b>≓</b> |             | Site Name                                        |   | Action |
| (Demo) Education and     | Development | (Demo) TG Center for Children With Special Needs |   | Enroll |
| Program Enrollm          | ent         |                                                  | × | Enroll |
|                          |             |                                                  |   | Enroll |
| Enrollment Date          | *           |                                                  |   | Enroll |
|                          | 12/18/2022  | Enroll                                           |   | Enroll |
|                          |             |                                                  |   | Enroll |
| Behavioral Therapy       |             | DEMO SITE (BD)                                   |   | Enroll |

**nerap** Global

Person-Centered. Data-Driven.

3. Select the actual **Enrollment date** from the calendar app by clicking on the calendar icon and selecting the correct date. If you do not know the actual date they were enrolled then you can use today's date. You are able to go back and update the date of enrollment if you want to change it later.

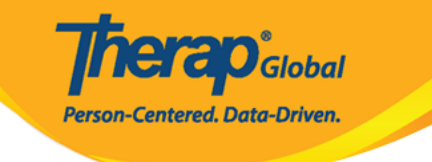

| Enrollable Program(s)            |        |      |    |            |           |         |              |                        |   | -      |
|----------------------------------|--------|------|----|------------|-----------|---------|--------------|------------------------|---|--------|
| Program Name ↑ <del></del> ₹     |        |      |    | Sit        | te Name   | )       |              |                        |   | Action |
| (Demo) Education and Development |        |      |    | (D         | emo) T(   | G Cente | r for Childi | ren With Special Needs |   | Enroll |
| Program Enrollment               |        |      |    |            |           |         |              |                        | × | Enroll |
|                                  |        |      |    |            |           |         |              |                        |   | Enroll |
| Enrollment Date *                | 12/18/ | 2022 |    | f          | <b>*</b>  | Enroll  |              |                        |   | Enroll |
|                                  | Ľ      |      |    |            |           |         | _            |                        |   | Enroll |
|                                  | <      | Dec  |    | <b>∨</b> 2 | 022       |         | ~ >          |                        |   | Enroll |
| Behavioral Therapy               | S      | Μ    | Т  | W          | Т         | F       | S            |                        |   | Enroll |
| Bluestar(Day shift)              | 27     | 28   | 29 | 30         | 1         | 2       | 3            |                        |   | Enroll |
| Child Care Center                | 4      | 5    | 6  | 7          | 8         | 9       | 10           |                        |   | Enroll |
| Class 1                          | 11     | 12   | 13 | 14         | 15        | 16      | 17           |                        |   | Enroll |
| Class 1                          | 40     |      |    |            |           |         |              |                        |   | Enroll |
| Class -1                         | 18     | 19   | 20 | 21         | 22        | 23      | 24           |                        |   | Enroll |
| Class 2                          | 25     | 26   | 27 | 28         | 29        | 30      | 31           |                        |   | Enroll |
| Class-one                        |        |      |    | De         | IIIO SILE | AIIICa  |              |                        |   | Enroll |

### 4. Click on the **Enroll** button.

| (Demo) Education and Development   |                   |            | (Demo) TG Center for Children With Special Needs | Enroll |  |
|------------------------------------|-------------------|------------|--------------------------------------------------|--------|--|
| Aarambha                           | rogram Enrollment |            |                                                  | ×      |  |
| ADD DEN<br>Attendance<br>Beginners | Enrollment Date * | 12/14/2022 | Enroll                                           |        |  |
| Behavioral Th                      | nerapy            |            | DEMO SITE (BD)                                   | Enroll |  |

The name of the selected program will be shown in the Enrolled Program(s) section at the

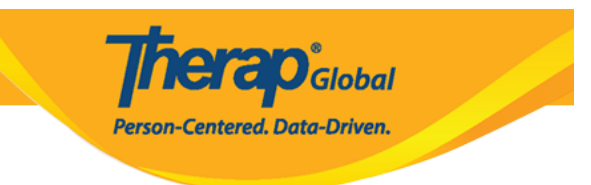

### bottom of the page.

| Enrolled Program(s)          |                                      |                    |                | _                |
|------------------------------|--------------------------------------|--------------------|----------------|------------------|
| Program Name ↑ <del></del> ₹ | Site Name                            | Enrollment<br>Date | Discharge Date | Action           |
| (Demo) Academic Activities   | Therap Global Demonstration Provider | 12/14/2022         |                | Discharge / Edit |
| Showing 1 to 1 of 1 entries  |                                      |                    |                | < 1 >            |

**Note:** Individuals can be enrolled in multiple programs. To enroll an individual in additional programs repeats steps 2 through 4 for each program as needed.

5. Click on the **Save** button at the bottom of the page to save program enrollment related information.

| Enrolled Program(s)         |                                      |                    |                | _              |
|-----------------------------|--------------------------------------|--------------------|----------------|----------------|
| Program Name <i>↑</i> ≆     | Site Name                            | Enrollment<br>Date | Discharge Date | Action         |
| (Demo) Academic Activities  | Therap Global Demonstration Provider | 12/14/2022         |                | Discharge/Edit |
| Showing 1 to 1 of 1 entries |                                      |                    |                | < 1 >          |
| Cancel                      |                                      |                    |                | Save           |

The Individual Demographic Form (IDF) of the individual will be opened. You can update information in the IDF according to your needs.

**Therap**Global Person-Centered. Data-Driven.

| Individual Demo         | graphic Form (IDF) Admitted 9           |                                |            |                           | T-Notes |
|-------------------------|-----------------------------------------|--------------------------------|------------|---------------------------|---------|
| Individual              | Isaac Patrick, 3231256                  |                                |            |                           |         |
| Photo 1                 |                                         | Photo 1 Date                   |            |                           |         |
| Title                   | Mr                                      | Gender                         | Male       |                           |         |
| First Name              | Isaac                                   | Last Name                      | Patrick    |                           |         |
| Middle Name             |                                         | Suffix                         |            |                           |         |
| Birth Date              | 07/02/2010                              | Goes By                        |            |                           |         |
| SSN                     |                                         | Medicaid Number                |            |                           |         |
| E-mail                  | patrick@demoemail.com                   | Phone Number                   | 0011220011 |                           |         |
| Race                    |                                         | Ethnicity / Hispanic<br>Origin |            |                           |         |
| Class Membership        |                                         |                                |            |                           |         |
| Residential Address     |                                         |                                |            |                           |         |
| Attention or in care of | Simon Solomon                           |                                |            |                           |         |
| Address                 | Plot XYZ, Muwafu Curve, Kampala, Uganda |                                |            |                           |         |
| Location                |                                         |                                |            |                           |         |
| Primary Phone           |                                         | Secondary Phone                |            |                           |         |
| Additional Phone        |                                         |                                |            |                           |         |
| Mailing Address         |                                         |                                |            |                           |         |
| Attention or in care of | Simon Solomon                           |                                |            |                           |         |
| Address                 | Plot XYZ, Muwafu Curve, Kampala, Uganda |                                |            |                           |         |
| Primary Phone           |                                         | Secondary Phone                |            |                           |         |
| Additional Phone        |                                         |                                |            |                           |         |
| View PDFs               |                                         |                                |            |                           |         |
| Cancel Back             |                                         | SComm Mark as Deceased         | Discharge  | Mark as Pending Admission | Edit    |
| During Durin            |                                         | man as boucased                | 2.5onargo  | and a containg AumonUm    |         |
| Address List            | Advance Directives                      | Album                          | Alle       | ergy Profile              |         |
| Assessment List         | Attached Files                          | Case Status                    | Co         | ntact List                |         |
| Custom Fields           | Diagnosis List                          | Guardian List                  | He         | alth Profile              |         |
| Individual Details      | Individual Home Page                    | Insurance<br>Team Members      | Per        | nding Admission Notes     |         |
| r rogram Enrollinents   | Shareu Contact List                     | ream members                   |            |                           |         |

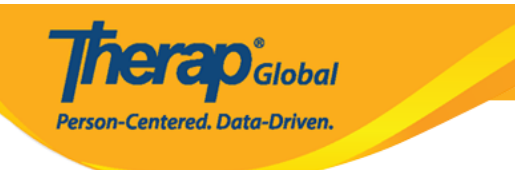